## MITEL 5360 IP PHONE

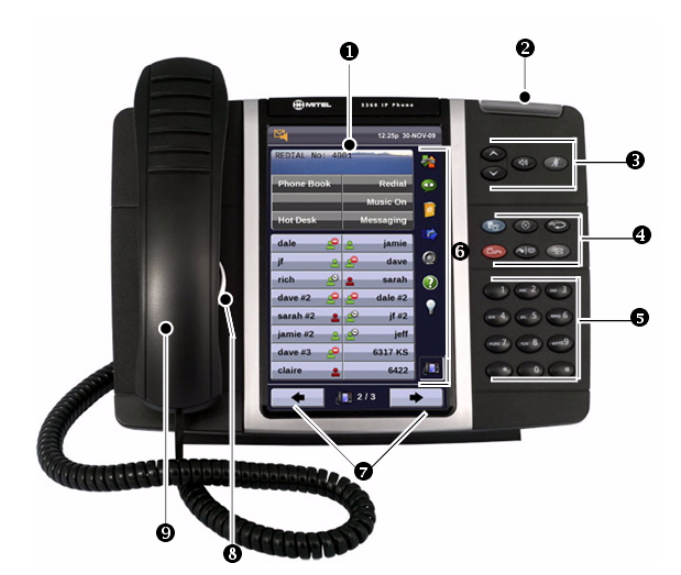

| 0 | Visor                                                    | <b>(</b> )  | Altifalante         |
|---|----------------------------------------------------------|-------------|---------------------|
| 2 | Indicador de Toque/Mensagem                              | ø           | Silenciar           |
| 8 | Comandos de Volume, Altifalante e Silêncio               | 5           | Menu                |
| 4 | Teclas de função fixas                                   | $\otimes$   | Cancel (Cancelar)   |
| 6 | Marcador                                                 | 12 <u>3</u> | Remarc.             |
| 6 | Barra Lateral para Miniaplicações<br>(ver do outro lado) | ∐~          | Reter               |
| 7 | Teclas de Navegação de Página e Ícone de<br>Contexto     | <b>~</b> M  | Transf./Conferência |
| 8 | Altifalante                                              | ×<br>N      | Mensagem            |
| 9 | Auscultador                                              |             |                     |

**NOTA:** Para obter mais informações sobre outras funções ou sobre a programação das Teclas Pessoais no 5360 IP Phone, consulte o *Manual do Utilizador do 5360 IP Phone*, que pode encontrar em www.mitel.com ou entre em contacto com o seu Administrador.

#### Efectuar uma Chamada

- 9 Levante o auscultador OU
- 3 Prima 📢
- **5** Marque o número OU
- Prima a tecla de Chamada Rápida OU
- Marque o prefixo para chamadas externas (por ex.: 9) e o número.

#### Atender uma chamada

- 9 Levante o auscultador OU

#### Terminar uma Chamada

- 4 Prima , OU
- 9 Pouse o auscultador.

#### Colocar uma Chamada em Espera

- ④ Prima △ ← A tecla de linha pisca.
- 9 Pouse o auscultador se necessário.

#### Recuperar uma Chamada em Espera

9 Levante o auscultador OU

3 Prima 📢

Prima a tecla de linha a piscar.

#### **Recuperar uma Mensagem**

Prima Esta tecla pisca quando existe uma mensagem em espera. Siga as indicações do correio de voz para obter a sua mensagem.

#### Transferir uma Chamada

- 6 Prima 🖚 👧
- **5** Marque o número. Aguarde uma resposta.
- Desligue OU espere até que o destinatário da chamada atenda, anuncie a transferência e desligue.

#### Colocar uma Chamada em Conferência

- 🜀 Prima 저 👧
- Marque o número do interlocutor seguinte. Aguarde uma resposta.
- 6 Prima 저 👧

#### Programar uma Chamada Rápida

### 4 Prima Menu OU 🌄

Prima Definições. Prima Teclas Programáveis. Prima a tecla que pretende programar. Prima Chamada Rápida. Prima Editar Informação e introduza a etiqueta para a Chamada Rápida. Prima Editar Número e introduza o número de telefone para a Chamada Rápida. Prima OK. Prima Guardar. Prima Fechar e depois prima Fechar novamente.

#### Ajustar os Níveis de Volume

Ajuste o volume da campainha enquanto o telefone está a tocar. Ajuste o volume do auscultador ou do altifalante enquanto utilizar o auscultador ou altifalante.

 Prima repetidamente em 
 para aumentar o volume OU em 
 para diminuir o volume.

❸ Prima ⋬ para silenciar o microfone.

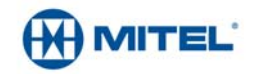

#### Barra lateral para Miniaplicações

A Barra lateral para Miniaplicações é uma barra vertical que aparece na parte lateral direita do telefone. Contém ícones de iniciação rápida para acesso directo às aplicações e funcionalidades mais utilizadas no telefone. A Barra lateral para Miniaplicações pode conter os ícones ilustrados na tabela abaixo.

| Aplicação/Ícone |                          | Função                                                                                                    |  |  |
|-----------------|--------------------------|----------------------------------------------------------------------------------------------------|--|--|
|                 | Histórico de<br>Chamadas | Utilize a aplicação Histórico de Chamadas para consultar as listas das chamadas não atendidas, chamadas feitas e chamadas atendidas. Esta funcionalidade permite-lhe filtrar os registos das chamadas e apresentar informações relativas a cada uma das chamadas na lista.                                   |  |  |
| 9               | Correio de Voz           | Utilize a aplicação Correio de Voz para iniciar e terminar a sessão nas<br>caixas de correio de voz e verificar as mensagens.                                                                                                    |  |  |
| 0               | Pessoas                  | Utilize a aplicação Pessoas para adicionar, eliminar e editar números e<br>nomes de contactos. Também pode ligar para qualquer pessoa da lista<br>de contactos a partir da aplicação Pessoas. A janela Pessoas apresenta<br>até oito contactos por página, ordenados por ordem alfabética do último<br>nome. |  |  |
|                 | Desvio de<br>Chamadas    | Utilize a aplicação Desvio de Chamadas para activar ou desactivar a<br>opção Desvio de Chamadas Sempre e para ver e alterar as<br>predefinições de Desvio de Chamadas.                                                                                                    |  |  |
|                 | lluminação de<br>fundo   | Desliga a iluminação de fundo.                                                                                                    |  |  |
| ?               | Ajuda                    | Apresenta a Ajuda no 5360 IP Phone.                                                                                                    |  |  |
| <b>j</b>        | Telefone/Casa            | Volta a mostrar o menu principal.                                                                                                    |  |  |

#### Configuração do Ecrã Táctil

Calibre o ecrã do telefone para conseguir precisão de toque. Ligue o s.son.botão para receber um sinal sonoro que indica que activou determinado ícone ou botão. Veja os procedimentos abaixo.

#### Calibrar o Ecrã do Telefone

Prima Menu 🍢

Prima Definições

Prima Calibrar o Ecrã

Toque no centro de cada + para calibrar o ecrã

#### Ligar o S.son.botão

Prima Menu Prima Definições Prima Saída de Áudio Activar o s.son.botão

#### Aceder a Menu

Para abrir uma aplicação, toque no ícone específico da aplicação na Barra Lateral para Miniaplicações

OU

Prima Menu para abrir a janela Aplicações e depois toque no nome da aplicação.

Personalizar as Definições do Telefone

Prima Menu Prima Definições

### Limpar o Ecrã do Telefone

Prima Menu Prima Modo de Limpeza

Volte a premir a tecla Menu reminar, para sair do Modo de Limpeza.

#### Aceder a Ajuda no 5360 Phone

Prima o ícone Ajuda na Barra Lateral para Miniaplicações, caso esteja disponível.

# Activar o Encaminhamento de Chamadas

Prima o ícone Desvio de Chamadas.

Se um número já estiver programado, prima Activar ou introduza um novo número de destino e prima Activar.

#### Desactivar o Encaminhamento de Chamadas

Prima o ícone Desvio de Chamadas. Prima Desactivar.

#### **Adicionar Contactos a Pessoas**

Prima o ícone Pessoas

Prima Novo.

Prima as letras desejadas formando o nome do seu contacto.

Prima Editar Número e introduza o número, utilizando o teclado numérico no ecrã.

Prima Guardar e depois Fechar.

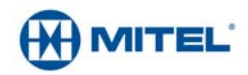